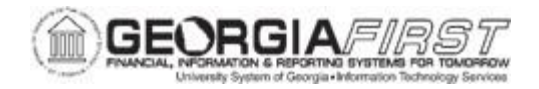

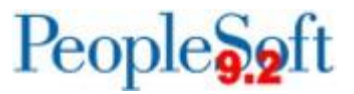

## **PO.020.930 – BUDGET CHECKING REQUISITIONS**

| Purpose                      | <ul> <li>To budget check requisitions.</li> <li>To understand the two methods for budget checking requisitions.</li> </ul>                                                                                                    |
|------------------------------|----------------------------------------------------------------------------------------------------|
| Description                  | <ul> <li>Requisitions can be budget checked from a variety of pages including:</li> <li>From the Add/Update Requisitions page</li> <li>From the Budget Check Requisition page (batch process)</li> <li>Budget checking using the batch process is useful when users need to budget check multiple requisitions at one time and specify criteria for which requisitions to budget check – such as Business Unit and Date.</li> <li><i>This topic does not discuss pre-budget checking requisitions. For more information regarding pre-budget check, see <u>EP.020.500 - Creating an ePro Requisition</u>.</i></li> </ul> |
| Security Role                | <b>BOR_PO_REQ_MAINT</b> (Add/Update Requisitions page)<br><b>BOR_PO_REQ_PROCESS</b> (Budget Check Requisitions page)                                                                                                    |
| Dependencies/<br>Constraints | None                                                                                                    |
| Additional<br>Information    | None                                                                                                    |

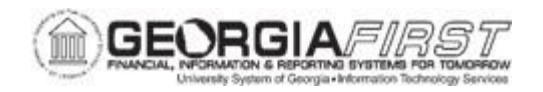

## **Procedure**

Below are step by step instructions on how to budget check requisitions from the Add/Update Requisitions page.

| Step | Action                                                                                                    |
|------|----------------------------------------------------------------------------------------------------|
| 1.   | Click the NavBar icon.                                                                                                    |
| 2.   | Click the Menu icon.                                                                                                    |
| 3.   | Click the <b>Purchasing</b> link.                                                                                                    |
| 4.   | Click the Requisitions link.                                                                                                    |
| 5.   | Click the Add/Update Requisitions link.                                                                                                    |
| 6.   | Click the Find an Existing Value tab.                                                                                                    |
| 7.   | Verify the business unit defaults in the <b>Business Unit</b> field.                                                                                                    |
| 8.   | Enter or search for the requisition in the <b>Requisition ID</b> field. The system navigates to the Add/Update Requisitions page.                                                                                                    |
| 9.   | Verify the requisition is in an Approved status.                                                                                                    |
| 10.  | Click the <b>Budget Check</b> icon. The budget checking process runs and the status updates to one of the following:                                                                                                    |
|      | <ul> <li>Valid: means the transaction passed budget checking with no errors or<br/>warnings and the control budget is updated.</li> </ul>                                                                                                    |
|      | • Error: means the transaction failed budget checking and the control budget did not update. The Error status on the Add/Update Requisition page is also a link to the exceptions page to review the exceptions and determine how to resolve the error/exception. |
|      | For more information, see <u>KK.050.005 – Reviewing Budget Check</u><br>Exceptions – Purchase Orders and Requisitions.                                                                                                    |

Below are step by step instructions on how to budget check requisitions from the Budget Check Requisitions page.

| Step | Action                              |
|------|-------------------------------------|
| 1.   | Click the NavBar icon.              |
| 2.   | Click the Menu icon.                |
| 3.   | Click the <b>Purchasing</b> link.   |
| 4.   | Click the <b>Requisitions</b> link. |

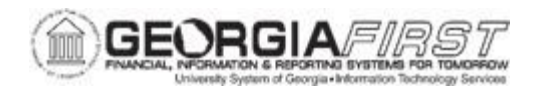

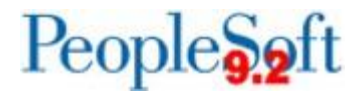

| Step | Action                                                                                                    |
|------|----------------------------------------------------------------------------------------------------|
| 5.   | Click the Budget Check Requisition link.                                                                                                    |
| 6.   | Select the Add a New Value tab.                                                                                                    |
|      | <b>Note</b> : If a Run Control ID has been previously created, use Find an Existing Value.                                                                                                    |
| 7.   | Enter the Run Control ID and select the Add button.                                                                                                    |
|      | A Run Control ID is an identifier that, when paired with a User ID, uniquely identifies the process running. The Run Control ID defines parameters that are used when a process is run. This ensures that when a process runs in the background, the system does not prompt you for additional values. |
|      | <b>Note</b> : If the same Run Control ID is used for requisitions that is used for purchase orders, the budget processor will process all eligible purchase orders and requisitions.                                                                                                    |
| 8.   | Select the Always Process option in the Process Frequency section.                                                                                                    |
| 9.   | Enter a description in the <b>Description</b> field. (Ex: Requisition Budget Checking)                                                                                                    |
| 10.  | Enter the business unit in the <b>Business Unit</b> field.                                                                                                    |
| 11.  | For the <b>Req ID</b> options, choose one of the following:                                                                                                    |
|      | <ul> <li>All: will run all requisitions through the budget checking process</li> <li>Range: will allow users to select a range of requisitions based on Req ID to run through the budget checking process</li> <li>Value: will allow users to run budget checking for one requisition.</li> </ul>      |
| 12.  | Specify any additional criteria from the remaining fields as needed.                                                                                                    |
| 13.  | Click the Save button.                                                                                                    |
| 14.  | Click the <b>Run</b> button. The Process Scheduler Request window displays.                                                                                                    |
| 15.  | Click the <b>OK</b> button.                                                                                                    |
| 16.  | Verify the system generates a Process Instance under the Run button.                                                                                                    |
|      | <b>Note</b> : The Process Instance number helps to identify the process that was run when you check the status.                                                                                                    |
| 17.  | Click the <b>Process Monitor</b> link. The system navigates to the Process Monitor page.                                                                                                    |
| 18.  | Click the <b>Refresh</b> button until the Run Status updates.                                                                                                    |

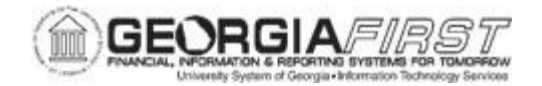

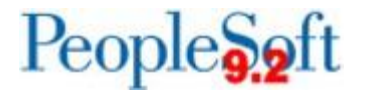

| Step | Action                                                                                                    |
|------|----------------------------------------------------------------------------------------------------|
| 19.  | Once the Run Status displays as Success and the Distribution Status is Posted, then all the requisitions were successfully budget checked.                                                                |
|      | <b>Note: I</b> f this process runs to Warning, this means the process itself ran to Success, but a budget error exists on the transaction(s). No Success means the Budget Checking process itself failed. |